## Veeva

# Comment se connecter à un Veeva CRM Engage Meeting depuis un appareil Android

### Ouvrir un courriel d'invitation d'Engage Meeting

- Depuis votre boîte de réception, ouvrez l'invitation d'Engage Meeting.
- Cliquez sur le lien de réunion.

| Important Safety Information                                                             | Full Prescribing Information                                                      |
|------------------------------------------------------------------------------------------|-----------------------------------------------------------------------------------|
| Dear Lauren Cooper, RADT,                                                                |                                                                                   |
| Thank you for agreeing to join me on a re<br>CDT. If ook forward to our discussion. At t | mote meeting at 4/1/2020, 6:00 PM,<br>hat time, you can use this link to join our |
| meetin <mark>g: https://engage.veeva.com/m.htn</mark><br>timezo <del>ne is CDT.</del>    | nl?j=7133140958. Just as a reminder, my                                           |
| If you are using a calendar program that (                                               | an accept iCalendar files (Outlook,                                               |

 $\rightarrow$ 

#### **Installer Engage Meeting**

- Si vous rejoignez une réunion depuis votre appareil Android pour la première fois, vous serez invité à télécharger l'application Engage Meeting.
- Cliquez sur « Get it on Google Play » (Obtenez-la sur Google Play) pour télécharger Engage Meeting. Les utilisateurs en Chine doivent utiliser le lien « Download for China » (Téléchargez-la pour la Chine).
- Installez Engage Meeting sur votre appareil Android.

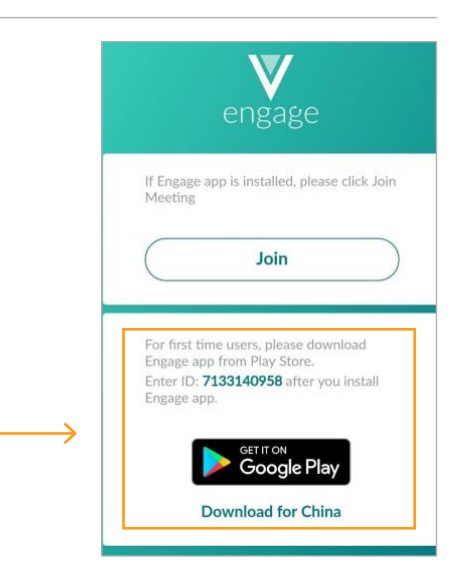

### Rejoindre Engage Meeting (déjà installé)

- Cliquez sur le lien d'Engage Meeting dans votre courriel.
- Vous serez invité à Rejoindre la réunion (« Join Meeting »). Cliquez sur « Join Meeting » (Rejoindre la réunion).
- Choisissez votre option audio.

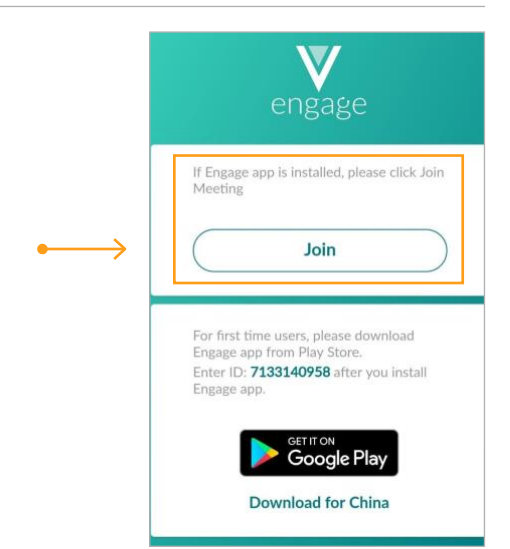